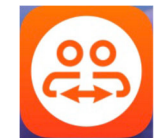

## !! VORAB: Damit keine Kosten entstehen, sollten Sie im WLAN-Netz sein!!

Mit dem Videochat-Programm BLIZZ, das es für Windows, macOS, Android und iOS gibt, können Sie Videokonferenzen abhalten, chatten .....

Öffnen Sie im Internet die Seite: <u>www.blizz.com</u> (für den PC) oder laden Sie die App "Blizz by TeamViewer" aus dem App Store oder Google Play Store.

- 1) PC und APP: Starten Sie den Gratis Download.
- 2) Folgen Sie den Installationsanweisungen Ihres Gerätes und bestätigen Sie den Zugriff auf Mikrofon und Kamera, wenn danach gefragt wird.
- 3) Öffnen Sie die App! Nach erfolgter Installation ist es <u>NICHT</u> notwendig, dass Sie sich registrieren.
- **4)** Bei telefonischem Kontakt mit der Beratungsstelle erhalten Sie nach Absprache und Bedarf einen Zahlencode (Meeting-ID).
- 5) Sie müssen nun diese Meeting-ID, also die achtstellige Zahl die Sie vom Berater der Erwerbslosenberatungsstelle erhalten haben, in dem grauen Feld (unter Teilnehmen) eingeben. Dies sieht dann z. B. so aus: m82-123-456.
- 6) Drücken Sie dann auf Teilnehmen. Schalten Sie nun noch die Kamera und das Mikrofon an, dann sind sie verbunden.

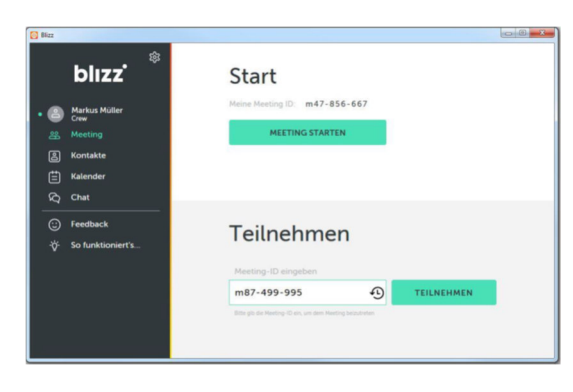

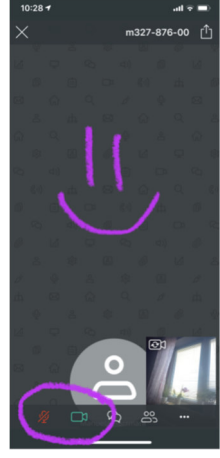

Beim PC und Smartphone sehen Sie am unteren Fensterrand verschiedene Symbole:

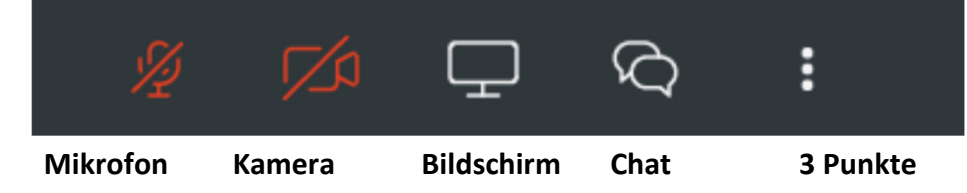

- Mikrofon: durch Anklicken ein- oder ausschalten (rot = ausgeschaltet, grün = eingeschaltet).
- Kamera: durch Anklicken ein- oder ausschalten (rot = ausgeschaltet, grün = eingeschaltet).
- Das **Bildschirm**-Symbol können Sie verwenden, wenn Sie anderen Ihren Bildschirm zeigen möchten (wird hier erstmal nicht benötigt).
- Die doppelte Sprechblase zeigt die Chat-Möglichkeit an.
- Bei den "**drei senkrechten Punkten**" können Sie die Wiedergabelautstärke regeln und insbesondere auch die Audio- und Videoeinstellungen prüfen.
- **Beenden** können Sie das Meeting mit Klick auf das rote Telefonhörersymbol am unteren rechten Rand oder beim Smartphone oben links das X drücken.